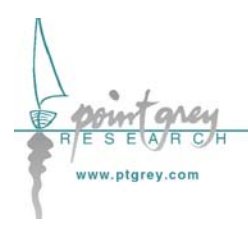

**Technical Application Note TAN2004001** 

Configuring and testing the RS-232 serial port Revised June 1, 2004

# 1.1. Subject

Technical Application Note (TAN2004001): Configuring and testing the RS-232 serial port.

# **1.2.** Applicable Product(s)

All PGR *Scorpion* (SCOR-XXXX) and *Flea* (FLEA-XXXX) IEEE-1394 digital camera models with firmware version 0.9.0.4 or higher. Consult Knowledge Base Article 94 (<u>http://www.ptgrey.com/support/kb/details.asp?id=94</u>) to determine firmware versions.

# **1.3.** Application Note Description

The purpose of this Technical Application Note is to provide the user with a set of basic instructions on how to configure and test the RS-232 serial port functionality for the Applicable Product(s) above. The Applicable Product(s) is/are equipped with a set of general purpose input/output (GPIO) pins that can be accessed via the Hirose connector on the back of the camera. Different products may use different Hirose connectors; consult your camera's *Technical Reference* or *Getting Started* manual for part numbers and specifications.

Specific GPIO pins are used for RS-232 serial port communications. Consult your camera's *Technical Reference* or *Getting Started* manual for GPIO connector pin layouts, specific wiring information and GPIO electrical characteristics.

### **1.4.** Application Note Examples

To configure and test these examples:

- 1. **Connect the camera's serial port to your PC's serial port.** Consult your camera's *Technical Reference* or *Getting Started* manual for:
  - a. GPIO connector pin layouts, including which pins are designated for RS-232; and
  - b. GPIO electrical characteristics.
- 2. Access the camera's register space. The easiest way to try this is using the FlyCap demo software included with the *PGR FlyCapture SDK*.

For register definitions and individual bit descriptions, please refer to the Serial Port Input/Output section of the *PGR IEEE-1394 Digital Camera Register Reference*.

### **1.4.1.** Transmit Characters to the PC

This example describes how to send four (4) characters from the camera to the serial port on a PC. Microsoft's HyperTerminal program (*Start Menu > All Programs > Accessories > Communications*) is used to display the characters received from the camera.

|    |                                                                                                    | Action       | Register | Input / Expected Output                                                                                                    |
|----|----------------------------------------------------------------------------------------------------|--------------|----------|----------------------------------------------------------------------------------------------------|
| 1. | Plug the camera in and start FlyCap.                                                                                                    |              |          |                                                                                                    |
| 2. | Open the Camera Control Dialog and select the Register tab.                                                                                              |              |          |                                                                                                    |
| 3. | Get the current baud rate, character<br>length setting, parity setting and stop bit<br>setting.                                                          | Get Register | 0x2000   | 0x060800FF<br>• 0x06 = 19200bps<br>• 0x08 = 8bit, no parity, 1 stop<br>• 0xFF = 255 byte buffer                                                           |
| 4. | Open a HyperTerminal window and<br>create a new connection, setting the<br>COM Port Settings to match the current<br>camera settings obtained in step 3. |              |          |                                                                                                    |
| 5. | Enable the serial output (transmit).                                                                                                    | Set Register | 0x2004   | 0x40000000                                                                                                    |
| 6. | Verify transmit buffer ready.                                                                                                    | Get Register | 0x2004   | 0x40 <b>80</b> 0000                                                                                                    |
| 7. | Send four (4) characters to the output buffer on the camera.                                                                                             | Set Register | 0x2100   | 0x31323334<br>• <i>ASCII</i> = <i>1234</i>                                                                                                    |
| 8. | Verify that the transmit buffer is<br>currently storing 4 bytes worth of<br>characters.                                                                  | Get Register | 0x200C   | <ul> <li>0xFF040000</li> <li>0xFF = 255 bytes of buffer space remaining</li> <li>0x04 = 4 bytes currently stored and waiting to be transmitted</li> </ul> |
| 9. | Send the characters from the output<br>buffer to the PC's serial port.                                                                                   | Set Register | 0x200C   | 0xFF040000<br>• HyperTerminal should echo<br>the characters "1234"                                                                                        |

#### **Other Comments**

- To send more than four characters, either:
  - a. Repeat step 7 above, and send characters in sets of four using register 0x2100; or
  - b. Do a block write of all the characters using registers 0x2104 0x21FF.
- The actual transmit buffer size may be larger than that reported in step 3 above. Consult the Serial Port Input/Output section of the *PGR IEEE-1394 Digital Camera Register Reference*. When this is the case, the "buffer space remaining" that is reported in step 8 will not decrease until the actual buffer space remaining is less than 255 bytes.

### **1.4.2.** Receive Characters from the PC

This example describes how to send four (4) characters from the PC to the camera's serial port. Microsoft's HyperTerminal program (*Start Menu > All Programs > Accessories > Communications*) is used to send the characters received from the camera.

|    |                                                                                                    | Action       | Register | Input / Expected Output                                                                                                    |
|----|----------------------------------------------------------------------------------------------------|--------------|----------|----------------------------------------------------------------------------------------------------|
| 1. | Repeat steps 1 to 4 described above in section 1.4.1.                                                                                           |              |          |                                                                                                    |
| 2. | Enable the serial input (receive).                                                                                                    | Set Register | 0x2004   | 0x8000000                                                                                                    |
| 3. | Verify no receive data framing errors.                                                                                                    | Get Register | 0x2004   | <ul> <li>0x800000000</li> <li>0x80040000 indicates a receive data framing error, possibly due to a noisy RS-232 line or incorrect baud rate/port settings.</li> <li>0x80020000 indicates a receive data parity error</li> </ul> |
| 4. | Send four (4) characters to the input<br>buffer on the camera. For test purposes,<br>type the characters "ABCD" in the<br>HyperTerminal window. |              |          | By default, characters will not be<br>displayed in the HyperTerminal<br>window. To echo typed characters<br>to the screen, select <i>File</i> ><br><i>Properties</i> > <i>Settings</i> tab > <i>ASCII</i><br><i>Setup</i>       |
| 5. | Verify that the receive data buffer is ready (has received characters).                                                                         | Get Register | 0x2004   | 0x80 <b>20</b> 0000                                                                                                    |
| 6. | Verify that the receive buffer is currently<br>storing 4 bytes worth of characters,<br>which are waiting to be read.                            | Get Register | 0x2008   | 0x <b>04</b> 000000                                                                                                    |
| 7. | Send four (4) characters from the input buffer to the data access register.                                                                     | Set Register | 0x2008   | 0x00040000                                                                                                    |
| 8. | Verify that four (4) characters are ready to be read from the data access register.                                                             | Get Register | 0x2008   | 0x00 <b>04</b> 0000                                                                                                    |
| 9. | Read the four (4) characters from the data access register.                                                                                     | Get Register | 0x2100   | 0x41424344<br>• Assumes input was "ABCD"                                                                                                    |

#### **Other Comments**

- To receive more than four characters, either:
  - a. Repeat steps above, and receive characters in sets of four using register 2100h; or
  - b. Do a block write of all the characters using registers 0x2104 0x21FF. For example, if 12 characters were received (0x2008 = 0x0C000000), Set Register 0x2008 to 0x000C0000 and begin reading the bytes starting at 0x2104.
- The actual receive buffer size may be larger than that reported in step 3 above. Consult the Serial Port Input/Output section of the *PGR IEEE-1394 Digital Camera Register Reference*.